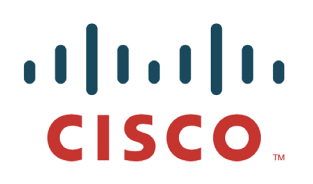

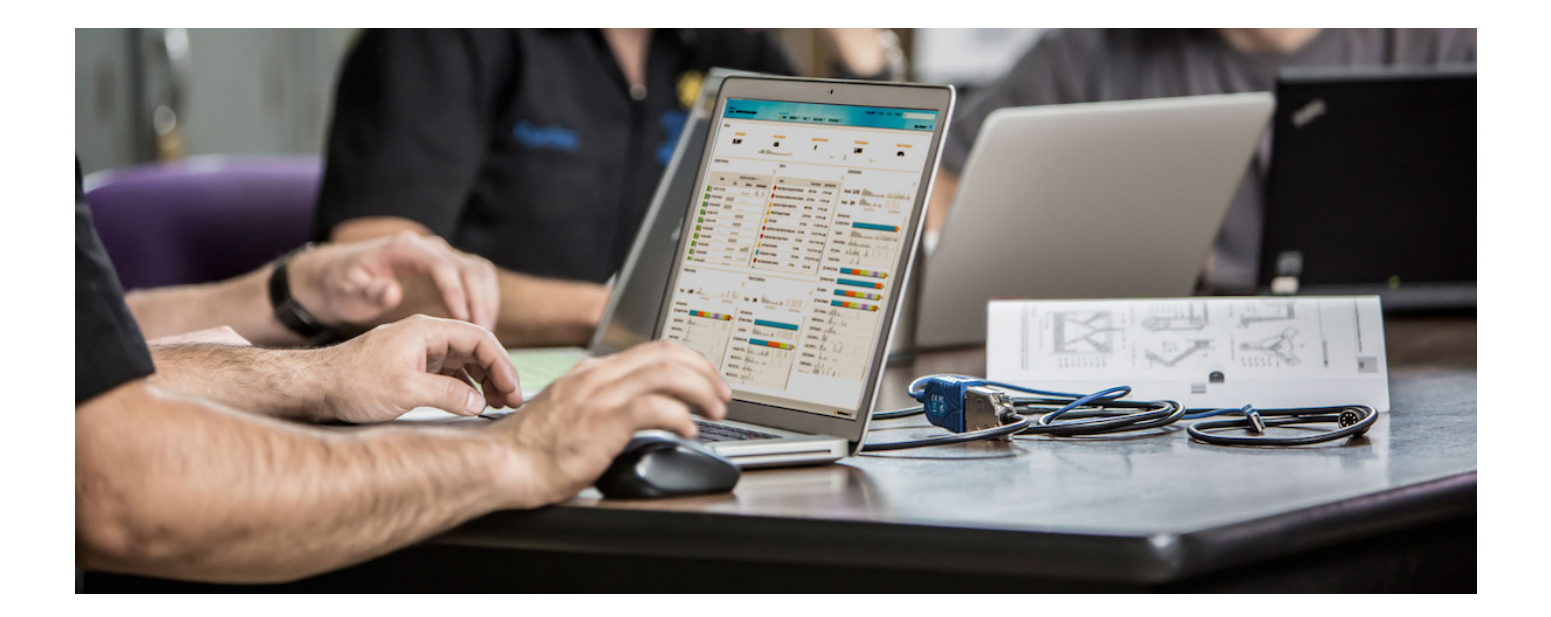

# 使用 Cisco pxGrid 部署 Lancope StealthWatch

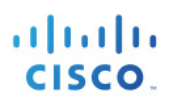

## 目录

| 关于本文档                             |   |
|-----------------------------------|---|
| 简介                                | 4 |
| 组合使用 CA 签名证书与 SMC                 | 5 |
| 上传 CA 根证书                         | 5 |
| 创建 CA 签名的 SMC 证书                  | 6 |
| 上传 CA 签名的 SMC 客户端证书               | 7 |
| SMC Java 客户端                      |   |
| 获取主机 Java 库以信任 CA 证书              | 8 |
| 配置 ANC pxGrid 缓解功能                | 9 |
| ,<br>将自签名证书用于 SMC 和 ISE pxGrid 节点 |   |
| 将 ISE 身份证书导入到受信任的系统证书库            |   |
| 启用 pxGrid                         |   |
| 将 ISE 身份证书导出到 SMC 中               |   |
| 为 SMC 创建自签名证书                     |   |
| 将自签名证书上传到 SMC                     |   |
| 将 SMC 自签名证书上传到 ISE 受信任的系统证书库      |   |
| 启用自适应网络控制 (ANC)                   |   |
| 参考资料                              |   |
| 附录                                |   |
| 在 MAC 上启用 SSH                     |   |
| 故障排除                              |   |
| SMC ANC 缓解错误消息:隔离请求未能发送到 ISE      |   |
| 在 ISE pxGrid 节点中没有与 pxGrid 的连接    |   |

## 关于本文档

本文档面向使用思科平台交换网格 (pxGrid) 部署 Lancope Stealthwatch 的思科现场工程师、技术营销工程师、 合作伙伴和客户。

Lancope Stealthwatch 6.6.1 或更高版本和思科身份服务引擎 (ISE) 1.3 或更高版本都是必需的。

本文档假定已安装 Stealthwatch 和 ISE 并将详述以下内容:

- 为用于 pxGrid 操作的证书颁发机构 (CA) 签名证书和自签名证书配置 Stealthwatch 管理控制台 (SMC)。
- Cisco(自适应网络控制)ANC pxGrid 缓解操作配置。
- 在 ISE 独立环境中使用自签名证书的 ISE pxGrid 节点和 SMC pxGrid 客户端配置的分步示例。

如果使用 CA 签名证书在生产环境中部署 pxGrid,请参阅:"在 ISE 分布式环境中配置 pxGrid": <u>http://www.cisco.com/c/en/us/support/security/identity-services-engine/products-implementation-design-guides-list.html</u>

## 简介

Lancope 的 Stealthwatch 是一种网络安全解决方案,可实时掌握有关异常行为检测、APT、内部威胁、DDOS 和其他恶意软件的网络与用户流量的情况。Lancope 还会在事件请求对这些终端实时执行缓解操作前、中、后,收集和分析整体网络跟踪记录并对这些威胁作出响应。

思科平台交换网格 (pxGrid) 是支持生态系统合作伙伴从思科的身份服务引擎 (ISE) 获取用户和设备情景信息的 统一框架。ISE 将发布相关的信息主题,生态系统合作伙伴也会订用这些发布的主题,从而获取 ISE 会话信息 以及对终端执行自适应网络控制 (ANC) 缓解操作。ANC 以前称为 EPS "终端保护服务"。

Lancope Stealthwatch 将作为客户端注册到 ISE pxGrid 节点,还将订用终端保护服务功能并对终端执行 ANC 缓解操作。这些缓解操作包括隔离/取消隔离,以及由 ISE 执行的 IEEE 802.1X 终端身份验证。

本文档假设已安装 Stealthwatch 6.6 或更高版本,以及 ISE 1.3 或更高版本。

作为 pxGrid 客户端, Stealthwatch 需要用于 pxGrid 操作的证书颁发机构 (CA) 签名证书或自签名证书。本文档 包括两种证书的使用案例。

- 签名证书使用案例包括导入 CA 受信任的根证书,以及在由同一 CA (ISE pxGrid 节点证书由该 CA 签 名)签名的 SMC 上生成公钥/私钥对。假设已在 ISE 受信任的系统证书库中安装 CA 根证书,并且已 在 ISE 系统证书库中安装 pxGrid ISE 节点证书。
- 自签名证书分步完成完整的 ISE pxGrid 配置和自签名公钥/私钥 SMC 创建过程。ISE 以独立配置进行 部署。

两个使用案例均包括 SMC 缓解操作配置和示例。

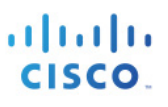

## 组合使用 CA 签名证书与 SMC

### 上传 CA 根证书

此处导入的是受信任的 CA 根证书,此根证书也位于 ISE 受信任的系统证书库中。

**步骤1.** Admin User -> Administer Appliance -> Configuration -> Certificate Authority -> Browse, 然后上传 CA 根证书 -> Add。

| ST  | WATCH'               | Ste | althWatch Management Console VE |                     |       |           |   |           |   |          |  |
|-----|----------------------|-----|---------------------------------|---------------------|-------|-----------|---|-----------|---|----------|--|
| •   | Admin User           |     | Certifica                       | te Authority Cer    | tific | ates      |   |           |   |          |  |
| ñ   | Home                 |     |                                 |                     |       |           |   |           |   |          |  |
| se. | Configuration        | ۲   | Number of                       | f Records: 2        |       |           |   |           |   |          |  |
| •   | Manage Users         | ۲   | Name 🖨                          | Expiration Date     | ¢     | Issued To | ¢ | Issued By | ¢ | Delete 🔶 |  |
| =   | Support<br>Audit Log |     | id-1000                         | 2011-04-04 11:51:02 |       | Lancope   |   | Lancope   |   | 0        |  |
| 03  | Operations           | •   | lancope                         | 2035-01-01 05:10:10 |       | Lancope   |   | Lancope   |   | 0        |  |
| •   | Logout               |     |                                 |                     |       |           |   |           |   |          |  |
| 0   | Help                 |     | Delete                          |                     |       |           |   |           |   |          |  |
|     |                      | G   | Calast COL                      | aadifaata ta add    |       |           |   |           |   |          |  |
|     |                      |     | Browse                          | root.cer            |       |           |   |           |   |          |  |
|     |                      |     | Name:                           | _                   |       |           |   |           |   |          |  |
|     |                      |     |                                 |                     |       |           |   |           |   |          |  |
|     |                      |     | Add Certific                    | cate                |       |           |   |           |   |          |  |
|     |                      |     |                                 |                     |       |           |   |           |   |          |  |

#### 步骤 2. 您将看到以下内容:

| S     | WATCH'        | Ste | ealthWatch Management Console VE |                        |                             |    |                             |    |        |   |  |  |
|-------|---------------|-----|----------------------------------|------------------------|-----------------------------|----|-----------------------------|----|--------|---|--|--|
| ٠     | Admin User    |     | Certifica                        | te Authority           | Certificates                |    |                             |    |        |   |  |  |
| *     | Home          |     | N.                               | Number of Records: 3   |                             |    |                             |    |        |   |  |  |
| ₽¢.   | Configuration | Ð   | Number of                        |                        |                             |    |                             |    |        |   |  |  |
| -     | Manage Users  | æ   |                                  |                        |                             |    |                             |    |        |   |  |  |
| all a | Support       | Ð   | Name 🔶                           | Expiration Date 🔶      | Issued To                   | \$ | Issued By                   | \$ | Delete | ¢ |  |  |
| =     | Audit Log     |     | id-1000                          | 2011-04-04<br>11:51:02 | Lancope                     |    | Lancope                     |    |        |   |  |  |
| ¢,    | Operations    | Ð   | ms_ca_root                       | 2020-03-17<br>13:39:09 | lab6-WIN-<br>OCTAJ4DPT75-CA |    | lab6-WIN-<br>OCTAJ4DPT75-CA |    |        |   |  |  |
| •     | Logout        |     | lancope                          | 2035-01-01             | Lancope                     |    | Lancope                     |    |        |   |  |  |
| 0     | Help          |     |                                  | 05:10:10               |                             |    |                             |    |        |   |  |  |
|       |               | G   |                                  |                        |                             |    |                             |    |        |   |  |  |
|       |               |     | Delete                           |                        |                             |    |                             |    |        |   |  |  |
|       |               |     |                                  |                        |                             |    |                             |    |        |   |  |  |

### 创建 CA 签名的 SMC 证书

此处生成的是 SMC 私钥,即由 CA 机构签名的证书签名请求 (CSR)。用于 pxGrid 的 CA 模板必须同时包含对 pxGrid 操作有效的客户端身份验证和服务器身份验证的 EKU。

**步骤 1.** 在 SMC 上创建私钥。

openssl genrsa -out smc.key 4096 Generating RSA private key, 4096 bit long modulus

e is 65537 (0x10001)

步骤 2. 创建要由 CA 服务器签名的 SMC CSR 请求。

openssl req -new -key smc.key -out smc.csr You are about to be asked to enter information that will be incorporated into your certificate request. What you are about to enter is what is called a Distinguished Name or a DN. There are quite a few fields but you can leave some blank For some fields there will be a default value, If you enter '.', the field will be left blank. Country Name (2 letter code) [AU]: State or Province Name (full name) [Some-State]: Locality Name (eg, city) []: Organization Name (eg, company) [Internet Widgits Pty Ltd]: Organizational Unit Name (eg, section) []: Common Name (e.g. server FQDN or YOUR name) []: Email Address []: Please enter the following 'extra' attributes to be sent with your certificate request A challenge password []: An optional company name []:

**步骤 3.** 获取对 SMC 的根访问权限,使用 SCP 将 SMC.CSR 和 SMC.key 文件复制到安全的 PC。此 PC 用于 将 SMC.CSR 复制/粘贴到 pxGrid 自定义模板的高级用户请求中。

步骤 4. 下载 base-64 编码格式的证书。

### 上传 CA 签名的 SMC 客户端证书

此处为 pxGrid 操作上传的是 CA 签名的 SMC 客户端证书。

**步骤 1.** Admin User -> Configuration -> SSL Certificates 并将 smc.cer 和 smc.key 均上传到 SMC。

| STEALTH<br>WATCH                                                                                                    | StealthWatch Management Console VE                                                                                                    |                                                                                                    |    |
|----------------------------------------------------------------------------------------------------|----------------------------------------------------------------------------------------------------|----------------------------------------------------------------------------------------------------|----|
| 🛔 Admin User                                                                                                    | SSL Certificate                                                                                                    |                                                                                                    |    |
| <ul> <li>A Home</li> <li>✓ Configuration</li> <li>▲ Manage Users</li> <li>✓ Support</li> <li>⇒ Audit Log</li> <li>Ø<sup>2</sup> Operations</li> </ul> | <ul> <li>Warning Please read and follow instruction:<br/>button:         <ul> <li>Provide a target certificate supplied by an obx.</li> <li>Provide a CA certificate chain into the seconds in the seconds of the second second</li></ul></li></ul> | s before pushing the "Upload Certificate"<br>ifficial certification authority(CA) into the first<br>nd box. Typically user certificate (trust target)<br>signed by an intermediary whose certificate is<br>a chain: user certificate, intermediary<br>sitel is optional because in case of a<br>a third box |    |
| 🕞 Logout                                                                                                    |                                                                                                    | Confirmation                                                                                                    | ×  |
| 🕑 Help                                                                                                    |                                                                                                    | The certificate was added successfully.                                                                                                    |    |
|                                                                                                    | Cartificate Cartificate File(PEM-encoded):  Browse No file selected. Certificate Chain(PEM-encoded)(Optional): Browse No file selected. Private Key(Not Encrypted)(PEM-encoded): Browse No file selected. Upload Certificate                                                                                                    |                                                                                                    | ОК |

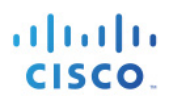

۱. ۱

## SMC Java 客户端

### 获取主机 Java 库以信任 CA 证书

注: 如果 CA 没有标准公共 CA(因为它是根),则必须将主机 Java 库配置为信任 CA 根证书,以便打开 Java 客户端。

**步骤1.** 打开已启用 Java 控制台的 SMC Java 客户端。

步骤 2. 在 Java 控制台中,查找 TrustStoreHelper 的路径。

6 INF0 [SimpleSMCClient] https://172.25.73.134/smc-client/app
8 INF0 [XMLBindings] jar:https://172.25.73.134/smc-client/app/lc-core.jar!/xml/bindings.xml
5 INF0 [XMLBindings] jar:https://172.25.73.134/smc-client/app/sw-manager-client.jar!/com/lancope/sws/smcClient/bindings.xml

5 INFO [XMLBIndings] jar:https://172.25.73.134/smc-client/app/sw-manager-client.jar!/com/lancope/sws/smcClient/bindings.xml 7 INFO [THUSISTORENEEPE] System CA Frust Store not found, of could not be opened with given possword at:/Library/internet rtug-ins/JavaAppletrug 3 INFO [TrustStoreHelper] System CA trust store loaded from:/Library/Internet Plug-Ins/JavaAppletPlugin.plugin/Contents/Home/lib/security/cacerts

TNED [IRMProve/Tousset] of a second bic/open/im/Service/getBannerMessage MADN [IsunchWorkTtam] Attamntad login with secsion id failed: promotion for username and nassword

**步骤 3.** 在主机上,将 CA 根证书导入到上一步中识别的 cacerts 文件中。大多数 cacerts 文件的默认密码为 "changeit"。

keytool -keystore cacerts -importcert -alias myca -file myfile

where: myfile represents the CA root certificate (i.e. root.cer)

**步骤 4.** 启动 SMC Java 客户端。

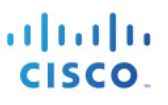

## 配置 ANC pxGrid 缓解功能

通过 pxGrid ANC 缓解功能,SMC 可以作为 pxGrid 客户端注册到 ISE pxGrid 节点,并订用对经过 ISE 身份验 证的终端调用隔离/取消隔离缓解操作的终端保护服务功能。

- **步骤1.** 添加缓解功能。
- **步骤 2.** Tools -> Settings -> Cisco ISE Configuration 并启用 Cisco ISE Mitigation, 输入 ISE pxGrid Node 和 IP 地址。

| Cisco ISE Mitigation 0              |                               |
|-------------------------------------|-------------------------------|
| Mitigation Nodes: 😧                 |                               |
| Primary PAN Node Name:              | Primary PAN Node IP Address:  |
| ise1.lab6.com                       | 10.0.0.13                     |
| Secondary PAN Node Name (Optional): | Secondary PAN Node IP Address |
| ex. PAN Node 02                     | ex. 10.10.10.21               |

#### 步骤3. 连接应该会成功。

| ,S⊤ | WATCH'           |  |                   |                          | 🖋 Launch SMC             |           |
|-----|------------------|--|-------------------|--------------------------|--------------------------|-----------|
| 4 ه | Admin User ~     |  | Success           |                          |                          |           |
| æ   |                  |  | The Cisco ISE cor | nnection was successful. |                          |           |
| *   | Network          |  |                   |                          |                          |           |
|     |                  |  |                   |                          |                          |           |
| 2   |                  |  |                   |                          | Ok                       |           |
| ⇒   |                  |  |                   | Cluster Name:            |                          |           |
| عر  | Tools            |  |                   | ise1.lab6.com            |                          |           |
|     | Sottingo         |  |                   | SMC Local Port:          |                          |           |
|     | Active Directory |  |                   | 3514                     |                          |           |
|     |                  |  |                   | User Name:               | Password:                |           |
|     | Configuration    |  |                   | SITC                     |                          |           |
|     |                  |  |                   | Deployment Nodes: 0      |                          |           |
|     |                  |  |                   |                          |                          |           |
|     |                  |  |                   | Primary Node Name:       | Primary Node IP Address: | • •       |
|     |                  |  |                   | ise mado.com             | 10.0.0.13                |           |
|     | Job Management   |  |                   | Add Cisco ISE Mitigation |                          |           |
|     |                  |  |                   |                          |                          |           |
|     |                  |  |                   |                          |                          |           |
|     |                  |  |                   |                          | Ø Dele                   | te 🕼 Edit |

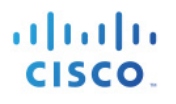

#### **步骤 4.** 您将看到 SMC 注册为 pxGrid 客户端,客户端组从 Session 更改为 EPS。 Administration -> pxGrid Services。

| ahah                    |               |               |            |              |               |                |                   |                | License Warning 🔒   ise | e1   admin    | I Logout | Feedback      | Q            |                |                                      |
|-------------------------|---------------|---------------|------------|--------------|---------------|----------------|-------------------|----------------|-------------------------|---------------|----------|---------------|--------------|----------------|--------------------------------------|
| cisco Identity Service  | s Engine      |               | ۵          | Home Oper    | ations 🛛 🔻    | Policy   •     | Guest Access      | Administration | 1 V                     |               |          |               |              | Se             | etup Assistant 🔻                     |
| 🐝 System 🛛 💆 Identity   | Management    | Network       | Resources  | 🛃 Device F   | Portal Manag  | ement          | 🛃 pxGrid Services | Feed S         | ervice 🙎 📲 pxGrid Id    | lentity Mappi | ng       |               |              |                |                                      |
| Clients Live Log        |               |               |            |              |               |                |                   |                |                         |               | Θ        | Enable Auto-I | Registration | Disable<br>Vie | Auto-Registratic<br>w By Capabilitie |
| 🖌 Enable 🕜 Disable 😪 Ap | prove 😝 Group | Pecline       | 🚷 Delete 👻 | 🛞 Refresh    | Total Pendi   | ing Approval(0 | )) -              |                |                         | 1 - 3 o       | f 3 Sho  | w 25 👻 pe     | r page P     | age 1          | \$ of 1                              |
| Client Name             | Clien         | t Description |            | Capabilities | 5             |                | Status            |                | Client Group            |               | Log      |               |              |                |                                      |
| ise-admin-ise1          |               |               |            | Capabilities | s(2 Pub, 1 Su | ub)            | Online            |                | Administrator           |               | View     |               |              |                |                                      |
| ise-mnt-ise1            |               |               |            | Capabilities | s(2 Pub, 0 Su | ub)            | Online            |                | Administrator           |               | View     |               |              |                |                                      |
| smc                     |               |               |            | Capabilities | s(0 Pub, 0 Su | ub)            | Offline           |                | EPS                     |               | View     |               |              |                |                                      |

#### 步骤 5. 选择要隔离的主机,然后选择 Quarantine。

| STEALTH<br>WATCH                                                   |                                                                                                    |                                                                                                   |                                    |     |                    |             | 🖋 Launch SM | ИC |
|--------------------------------------------------------------------|----------------------------------------------------------------------------------------------------|---------------------------------------------------------------------------------------------------|------------------------------------|-----|--------------------|-------------|-------------|----|
| <ul> <li>Admin User ∨</li> <li> <i>B</i> Dashboard     </li> </ul> | B Host R                                                                                                    | eport for 10                                                                                      | 0.0.0.17                           |     |                    |             |             |    |
| A Network                                                          | Concern Index                                                                                                    | Target Index                                                                                      | Recon                              | C&C | Exploitation       | DDoS Source | DDoS Target | Da |
| ≓ Flows                                                            | ● 0                                                                                                    | 0                                                                                                 | 0                                  | 0   | 0                  | 0           | 0           |    |
|                                                                    | Host Summary<br>View Flows<br>Status:<br>Host Groups:<br>Location:<br>Last Seen:<br>Policies:<br>MAC Address<br>Quarantine | Host IP<br>10.0.0<br>Classify<br>Inactive<br><br>Catch All<br>RFC 1918<br><br><br>:<br>00:0c:29:7 | .17<br>History<br>7:d6:85 (VMware, | /   | Traffic by Peer Ho | st Group    |             | 2  |

#### 步骤 6. 您应该看到主机已成功隔离。

| ahah                                      |                                            |                                         | License Warning 🛕   ise1   admin   Logout           | Feedback D       |
|-------------------------------------------|--------------------------------------------|-----------------------------------------|-----------------------------------------------------|------------------|
| cisco Identity Services Engine            | Home Operations                            | Policy V Guest Access V Administ        | ration 🔽                                            |                  |
| Authentications Reports                   | Endpoint Protection Service 💦 Troubleshoot |                                         |                                                     |                  |
| Misconfigured Supplicants                 | Misconfigured Network Devices              | RADIUS Drops                            | Client Stopped Responding                           | Re               |
| 0                                         | 0                                          | 0                                       | 0                                                   |                  |
|                                           |                                            |                                         |                                                     |                  |
| 🔝 Show Live Sessions 🛛 🎡 Add or Remove Co | olumns 🔻 🛞 Refresh 🛛 💿 Reset Repeat Counts |                                         | Refresh Every 1 minute  T Show Late                 | est 20 records * |
| Time                                      | Repeat Count Identity  Endpoint ID         | Endpoint Profile  Authentication Policy | Authorization Policy (1) Authorization Profiles (1) | Network Device   |
| 2015-05-02 18:31:51.258 🕕 🗋               | 0 00:0C:29:77:D6:8 00:0C:29:77:D6:85       | Win8                                    |                                                     |                  |
| 2015-05-02 18:31:50.607                   | #ACSACL#-IP-PEI                            |                                         | s                                                   | w                |
| 2015-05-02 18:31:50.592 🕕 🔓               | 0 jskiber jskiber-10.0.0.17                |                                         |                                                     |                  |
| 2015-05-02 18:31:50.592 🔽 🔽               | jskiber@lab6.com 00:0C:29:77:D6:85         | Default >> Dot1X >> D                   | Default >> Quarantine Quarantined s                 | w                |

**步骤 7.** 选择 Administration -> pxGrid Services -> Live Log。

| ahaha 🔒        |              |                             |                    |                    |                |                               | License Warning |
|----------------|--------------|-----------------------------|--------------------|--------------------|----------------|-------------------------------|-----------------|
| cisco Ide      | entity Servi | ces Engine                  | 🟦 Home             | Operations V       | Policy V Gue   | st Access 🛛 🔻 🛛 Administratio | on 💌            |
| 🔆 System       | 🚰 Ider       | ntity Management 🛛 🔛 Networ | k Resources        | Device Portal Mana | igement 🛛 🗔 px | Grid Services 🛛 🗔 Feed S      | Service 🔒       |
| Clients        | Live Log     | 🏀 Refresh                   |                    |                    |                |                               |                 |
| Client Name    |              | Capability Name             | Event Typ          | e                  | Timestamp      | Other                         | Attributes      |
| smc@xgrid.cise | co.com       |                             | Client off         | ne                 | 6:40:04 PM E   | ST, May 2 2015                |                 |
| smc@xgrid.cise | co.com       | EndpointProtectionService   | Capabil Client uns | ubscribed          | 6:40:04 PM E   | ST, May 2 2015                |                 |
| smc@xgrid.cise | co.com       | EndpointProtectionService   | Capabil Client sub | scribed            | 6:40:04 PM E   | ST, May 2 2015                |                 |
| smc@xgrid.cise | co.com       |                             | Client onl         | ne                 | 6:40:03 PM E   | ST, May 2 2015                |                 |

步骤8. 终端被视为非恶意终端后,即可对其取消隔离。

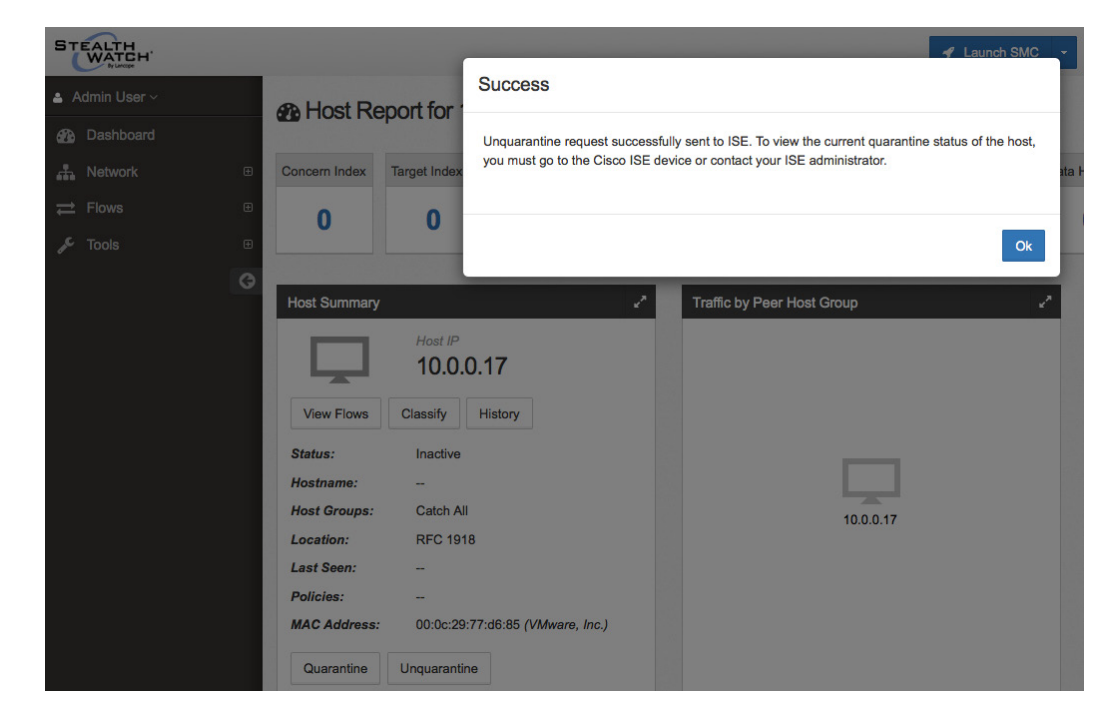

步骤 9. Operations -> Authentications,您应该看到终端已处于取消隔离状态。

| ahah                                      |                                            |                                              | License Warning 🔥   ise1   admin   Logout         |
|-------------------------------------------|--------------------------------------------|----------------------------------------------|---------------------------------------------------|
| cisco Identity Services Engine            | Home Operations                            | Policy V Guest Access V Adminis              | tration 🛛 🔻                                       |
| Authentications                           | Endpoint Protection Service 💦 Troubleshoot |                                              |                                                   |
| Misconfigured Supplicants                 | Misconfigured Network Devices $(i)$        | RADIUS Drops                                 | Client Stopped Responding                         |
| 0                                         | 0                                          | 0                                            | 0                                                 |
|                                           |                                            |                                              |                                                   |
| 🔝 Show Live Sessions 🛛 🎡 Add or Remove Co | olumns 🔻 🛞 Refresh 🛛 😳 Reset Repeat Counts |                                              | Refresh Every 1 minute  T Show                    |
| Time                                      | Repeat Count Identity () Endpoint ID ()    | Endpoint Profile () Authentication Policy () | Authorization Policy () Authorization Profiles () |
| 2015-05-02 18:40:12.099 👔                 | 0 00:0C:29:77:D6:8 00:0C:29:77:D6:85       | Win8                                         |                                                   |
| 2015-05-02 18:40:12.090 🕕 🔓               | 0 jskiber jskiber-10.0.0.17                |                                              |                                                   |
| 2015-05-02 18:40:12.090                   | iskiber@lab6.com_00:0C:29:77:D6:85         | Default >> Dot1X >> D.                       | Default >> 8021X Acc PermitAccess                 |

## 将自签名证书用于 SMC 和 ISE pxGrid 节点

本节介绍如何对 Stealthwatch SMC 和 ISE pxGrid 节点使用自签名证书。自签名证书主要用于测试 PoC (概念 验证)。ISE pxGrid 节点部署在独立环境中。请注意,在 ISE 生产部署中,pxGrid 将具有其自己的角色,或存在于其自己的节点上。

### 将 ISE 身份证书导入到受信任的系统证书库

ISE 身份证书需要受信任,公共证书需要导出到 ISE 受信任的系统证书库中。

<u>注</u>:在 ISE 1.4 中可能不必执行此步骤; ISE 身份证书可能已经受信任。

**步骤 1.** Administration -> System -> Certificates -> System Certificates -> 选择 ISE 身份证书并导出。

| رازیران<br>cisco Identity Services Engine | Alama                                                                                                    | Operations V Policy                                             | Y Guart Arrange           | License V       | /arning 🚖   ise14   admin | Logout   Feedback |                     |  |  |  |  |
|-------------------------------------------|----------------------------------------------------------------------------------------------------|-----------------------------------------------------------------|---------------------------|-----------------|---------------------------|-------------------|---------------------|--|--|--|--|
|                                           | 1 nome                                                                                                    | Operations - Policy                                             | Guest Access (            | Authinistration |                           |                   | Setup Assistant *   |  |  |  |  |
| System 🎽 Identity Management              | Network Resources                                                                                                    | Device Portal Management                                        | pxGrid Services           | Feed Service    | 💵 pxGrid Identity Mappin  | g                 |                     |  |  |  |  |
| Deployment Licensing Certificates         | Logging Maintenance                                                                                                    | Backup & Restore                                                | Admin Access Sett         | ings            |                           |                   |                     |  |  |  |  |
|                                           |                                                                                                    |                                                                 |                           |                 |                           |                   |                     |  |  |  |  |
| Certificate Management                    | Certificate Management System Certificates 🛆 For disaster recovery it is recommended to export certificate and private key pairs of all system certificates. |                                                                 |                           |                 |                           |                   |                     |  |  |  |  |
| Overview                                  | 📝 Edit 🕂 Generate Self Si                                                                                                    | gned Certificate                                                | rt 💽 Export 🔀 De          | elete 🔎 View    |                           |                   |                     |  |  |  |  |
|                                           | Friendly Name                                                                                                    | Used By Portal                                                  | group tag Iss             | ued To          | Issued By                 | Valid From        | Expiration Date     |  |  |  |  |
| System Certificates                       | ▼ ise14                                                                                                    |                                                                 |                           |                 |                           |                   |                     |  |  |  |  |
| Endpoint Certificates                     | Default self-signed server of ertificate                                                                                                    | EAP<br>Authentication, Defaul<br>Admin, Portal, Group<br>pxGrid | t Portal Certificate ise1 | 14.lab6.com     | ise14.lab6.com            | Sun, 3 May 2015   | Mon, 2 May 2016 🛛 🗹 |  |  |  |  |

<u>注</u>: 仅导出公共证书,您可以更改默认证书名称。在这些示例中,证书名称更改为 ise14.pem

**步骤 2.** Administration -> System -> Certificates -> Trusted Certificates -> Import -> 证书文件 -> 启用 Trust for authentication within ISE -> Submit。

| սիսի                              | License Warning 🔥   ise14                                                                                          |
|-----------------------------------|----------------------------------------------------------------------------------------------------|
| cisco Identity Services Engine    | Administration ▼ Policy ▼ Guest Access ▼ Administration ▼                                                          |
| 🛛 🔅 System 🦉 Identity Management  | 🞬 Network Resources 🛛 🛃 Device Portal Management 🕞 pxGrid Services 🖓 Feed Service 💵 pxGrid Identity                |
| Deployment Licensing Certificates | Logging Maintenance Backup & Restore Admin Access Settings                                                         |
| Certificate Management            | Import a new Certificate into the Certificate Store                                                                |
| Overview                          | * Certificate File Browse ise14.pem                                                                                |
| System Certificates               | Trusted For: (i)                                                                                                   |
| Endpoint Certificates             | Trust for authentication within ISE                                                                                |
| Trusted Certificates              | <ul> <li>Trust for client authentication and Syslog</li> <li>Trust for authentication of Cisco Services</li> </ul> |
| OCSP Client Profile               | Validate Certificate Extensions                                                                                    |
| Certificate Signing Requests      | Description                                                                                                    |

### 启用 pxGrid

启用 pxGrid 角色,在 ISE 中应会启动 pxGrid 服务。不必要再将自签名 ISE 身份证书复制到 ISE 中。

**步骤 3.** 在 Administration -> System -> Deployment -> Save 下启用 pxGrid。

|   | ahah                                                                                                    |              |              |                                      |                                                                                                    |                                                                                                    |                                           |                          |                  | License V                 | Varning 🚹   ise14   admin |
|---|----------------------------------------------------------------------------------------------------|--------------|--------------|--------------------------------------|----------------------------------------------------------------------------------------------------|----------------------------------------------------------------------------------------------------|-------------------------------------------|--------------------------|------------------|---------------------------|---------------------------|
| ¢ | cisco Identit                                                                                                    | y Services E | Engine       |                                      | 🟠 Home                                                                                                    | e Operations                                                                                                    | Policy   🔻                                | Guest Acces              | ss 🛛 🔻           | Administration   •        |                           |
| 1 | 🔆 System                                                                                                    | 🚰 Identity M | anagement    | Network R                            | lesources                                                                                                    | Device Portal Mana                                                                                                    | gement                                    | 😡 pxGrid Se              | rvices           | Feed Service              | 2 pxGrid Identity Mapping |
|   | Deployment                                                                                                    | Licensing    | Certificates | Logging                              | Maintenance                                                                                                    | Backup & Res                                                                                                    | tore A                                    | dmin Access              | Setti            | ngs                       |                           |
|   | Deployment                                                                                                    |              |              | Deploymer                            | nt Nodes List > ise1                                                                                                    | .4                                                                                                    |                                           |                          |                  |                           |                           |
|   | @ •   E •                                                                                                    |              | <b>₩</b> +   | Edit No<br>Gener                     | de<br>ral Settings                                                                                                    | Profiling Configuration                                                                                                    | n                                         |                          |                  |                           |                           |
|   | September 2     September 2     September | r            |              | Person<br>✓ Adrr<br>✓ Mon<br>✓ Polie | Hostna<br>FQ<br>IP Addr<br>Node Ty<br>as<br>ninistration<br>nitoring<br>cy Service<br>V Enable Sessio<br>Incl<br>V Enable Profilir<br>td (i) | me ise14<br>IDN ise14.lab6.com<br>ess 10.0.0.58<br>ype Identity Servic<br>in Services (i)<br>lude Node in Node G<br>ng Service | es Engine (1<br>Role STAND/<br>Role PRIMA | ISE)<br>ALONE M<br>ARY * | lake Prim<br>Oth | ary<br>er Monitoring Node |                           |

#### **步骤 4.** 验证 pxGrid 服务是否已启用。Administration -> pxGrid Services。

<u>注</u>:这可能需要一分钟时间,请验证 pxGrid 服务是否正在初始化,在 ISE pxGrid 节点上运行"application status ise"。 如果服务仍然没有显示,请将 ISE 身份证书导出到 ISE 受信任的系统证书库中。

| ultulu<br>cisco Identity Services Engine                                                                     | 🟠 Home                                                           | Operations V Policy V                                                         | Guest Access 🗸 Administration | License Warning A   ise14   admin        | Logout   Feedback                                                            |
|----------------------------------------------------------------------------------------------------|------------------------------------------------------------------|-------------------------------------------------------------------------------|-------------------------------|------------------------------------------|------------------------------------------------------------------------------|
| 🐝 System 🛛 💆 Identity Management                                                                             | Network Resources                                                | Device Portal Management                                                      | 🗊 pxGrid Services 🛛 🙀 Feed Se | ervice                                   | ing                                                                          |
|                                                                                                    |                                                                  |                                                                               |                               |                                          | Objective to be Described in                                                 |
| Clients Live Log                                                                                             |                                                                  |                                                                               |                               |                                          | Disable Auto-Registration                                                    |
| Clients         Live Log           ✓ Enable         ⊘ Disable         ⊙ Approve         ⊕ Group              | 👎 Decline 🛛 🛞 Delete 👻 🍪 Ru                                      | Refresh Total Pending Approval(0)                                             | •                             | 1 - 2 c                                  | of 2 Show 25 + per page Pag                                                  |
| Clients     Live Log       ✓ Enable     ⊘ Disable     ⊘ Approve     ⊖ Group       □     Client Name     Clie | ➡ Decline                                                        | Refresh Total Pending Approval(0)<br>apabilities                              | ▼<br>Status                   | 1 - 2 c<br>Client Group                  | of 2 Show 25 v per page Pag                                                  |
| Clients Live Log                                                                                             | Pecline      Q     Delete      Q     Rescription     Cap     Cap | Refresh Total Pending Approval(0)<br>apabilities<br>apabilities(3 Pub, 1 Sub) | •<br>Status<br>Online         | 1 - 2 c<br>Client Group<br>Administrator | Disable Auto-Registration     f 2 Show 25      per page Pag     Log     View |

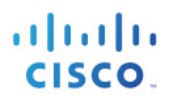

#### 步骤 5. 启用"Auto Registration"

| սիսիս                                |                        |                                 |                 | License Warning 🛓   ise14     | admin   Logout   Fi | eedback D                                                             |
|--------------------------------------|------------------------|---------------------------------|-----------------|-------------------------------|---------------------|-----------------------------------------------------------------------|
| cisco Identity Services Engine       | 🏠 н                    | ome Operations V Policy V       | Guest Access    | Administration                |                     | Setup Assistant *                                                     |
| 🐝 System 🛛 💆 Identity Management     | Network Resources      | 🛃 Device Portal Management      | pxGrid Services | S Feed Service ▲ pxGrid Ident | tity Mapping        |                                                                       |
| Clients Live Log                     |                        |                                 |                 |                               | ⊖Enab               | le Auto-Registration<br>Disable Auto-Registrati<br>View By Capabiliti |
| 🖌 Enable 🕜 Disable 📿 Approve 😝 Group | 👎 Decline 🛛 🛞 Delete 👻 | Sefresh Total Pending Approval( | 0) 👻            |                               | 1 - 2 of 2 Show 2   | 5 🔻 per page Page 1 🐥 of 1                                            |
| Client Name Client                   | Description            | Capabilities                    | Status          | Client Group                  | Log                 |                                                                       |
| □ ► ise-admin-ise14                  |                        | Capabilities(3 Pub, 1 Sub)      | Online          | Administrator                 | View                |                                                                       |
| □ ► ise-mnt-ise14                    |                        | Capabilities(2 Pub, 0 Sub)      | Online          | Administrator                 | View                |                                                                       |

### 将 ISE 身份证书导出到 SMC 中

**步骤 1.** 将 ISE 身份证书导入到 SMC 证书颁发机构库中。 Admin User -> Administer Appliance -> Configuration -> Certificate Authority -> 浏览并上传先前步骤 中的 ISE 身份证书 -> Add。

| 😭 Home          |       |                     |                        |   |                             |                             |          |
|-----------------|-------|---------------------|------------------------|---|-----------------------------|-----------------------------|----------|
| 🖋 Configuration | •     |                     | F                      |   |                             |                             |          |
| 💄 Manage Users  | ⊕ INU | mber of Record      | 15: 0                  |   |                             |                             |          |
| 🖋 Support       | ⊕ Nam | e 🕈                 | Expiration<br>Date     | ¢ | Issued To                   | Issued By                   | Delete 🕈 |
| Audit Log       | id-10 | 000                 | 2011-04-04<br>11:51:02 |   | Lancope                     | Lancope                     |          |
| © Coperations   | ise1  | 4_cert              | 2016-05-02<br>12:51:02 |   | ise14.lab6.com              | ise14.lab6.com              |          |
| 😯 Help          | ise_  | 14_identity_cert    | 2016-05-02<br>12:51:02 |   | ise14.lab6.com              | ise14.lab6.com              |          |
|                 | G ms_ | ca_root             | 2020-03-17<br>13:39:09 |   | lab6-WIN-<br>OCTAJ4DPT75-CA | lab6-WIN-<br>OCTAJ4DPT75-CA |          |
|                 | lanc  | ope                 | 2035-01-01<br>05:10:10 |   | Lancope                     | Lancope                     |          |
|                 |       |                     |                        |   |                             |                             |          |
|                 | Del   | ətə                 |                        |   |                             |                             |          |
|                 | Pal   | at CCL contificat   | a ta add               |   |                             |                             |          |
|                 | Sel   | ect SSL certificati | e to add               |   |                             |                             |          |
|                 | Br    | owse No file        | selected.              |   |                             |                             |          |

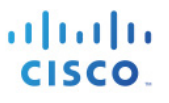

#### 为 SMC 创建自签名证书

此处我们为 SMC(pxGrid 客户端)创建自签名证书。您需要在 SMC 上获取根访问权限。

注: 这些步骤记录在 SMC -> Help-Self-Signed Certificates 上

步骤1. 为 SMC 生成私钥,系统还将提示您输入要在后续步骤中使用的口令。

openssl genrsa -des3 -out smc1.key 2048

您将看到以下内容:

步骤 2. 生成自签名证书请求 (CSR)。

openssl req -new -key smcl.key -out smcl.csr

Note: All the field are required except for the challenge password [] and company name []

您将看到以下内容:

```
smc:~# openssl req -new -key smc1.key -out smc1.csr
Enter pass phrase for smcl.key:
You are about to be asked to enter information that will be incorporated
into your certificate request.
What you are about to enter is what is called a Distinguished Name or a DN.
There are quite a few fields but you can leave some blank
For some fields there will be a default value,
If you enter '.', the field will be left blank.
Country Name (2 letter code) [AU]:US
State or Province Name (full name) [Some-State]:Maryland
Locality Name (eg, city) []:Germantown
Organization Name (eg, company) [Internet Widgits Pty Ltd]:Lancope
Organizational Unit Name (eg, section) []:Engineering
Common Name (e.g. server FQDN or YOUR name) []:smc.lab6.com
Email Address []:jdoe@lancope.com
Please enter the following 'extra' attributes
to be sent with your certificate request
A challenge password []:
An optional company name []:
smc:~#
```

#### 安全访问操作指南

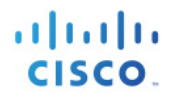

#### **步骤 3.** 生成自签名证书。

openssl x509 -req -days 365 -in smcl.csr -signkey smcl.key -out smcl.crt

您将看到以下内容:

```
smc:~# openssl x509 -req -days 365 -in smc1.csr -signkey smc1.key -out smc1.crt
Signature ok
subject=/C=US/ST=Maryland/L=Germantown/O=Lancope/OU=Engineering/CN=smc.lab6.com/emailAddress=jdoe@lancope.com
Getting Private key
Enter pass phrase for smc1.key:
smc:~#
```

步骤4. 解密先前键入的密码。

cp smc1.key smc1.key.org openssl rsa -in smc1.key.org -out smc1.key

您将看到以下内容:

```
smc:~# cp smc1.key smc1.key.org
smc:~# openssl rsa -in smc1.key.org -out smc1.key
Enter pass phrase for smc1.key.org:
writing RSA key
smc:~#
```

步骤 5. 您应在 /root/smc 目录中具有以下内容。

smc:~# ls
smc1.crt smc1.csr smc1.key smc1.key.org
smc:~#

将以 Admin User 身份将 smc1.cert 和 smc1.key 上传到 SSL 证书下的 SMC 中。

**步骤 6.** 使用 SCP 在本地复制 smc1.crt 和 smc1.key 文件,如果在复制到本地 PC 时收到表明拒绝连接的消息,请参阅附录中的"在 MAC 上启用 SSH"以供参考。

### 将自签名证书上传到 SMC

此处我们将自签名证书的公共证书和私钥对上传到 SMC。

步骤 1. Admin User -> Configuration -> SSL Certificates 并上传 smc1.crt 和 smc1.key -> Upload Certificate。

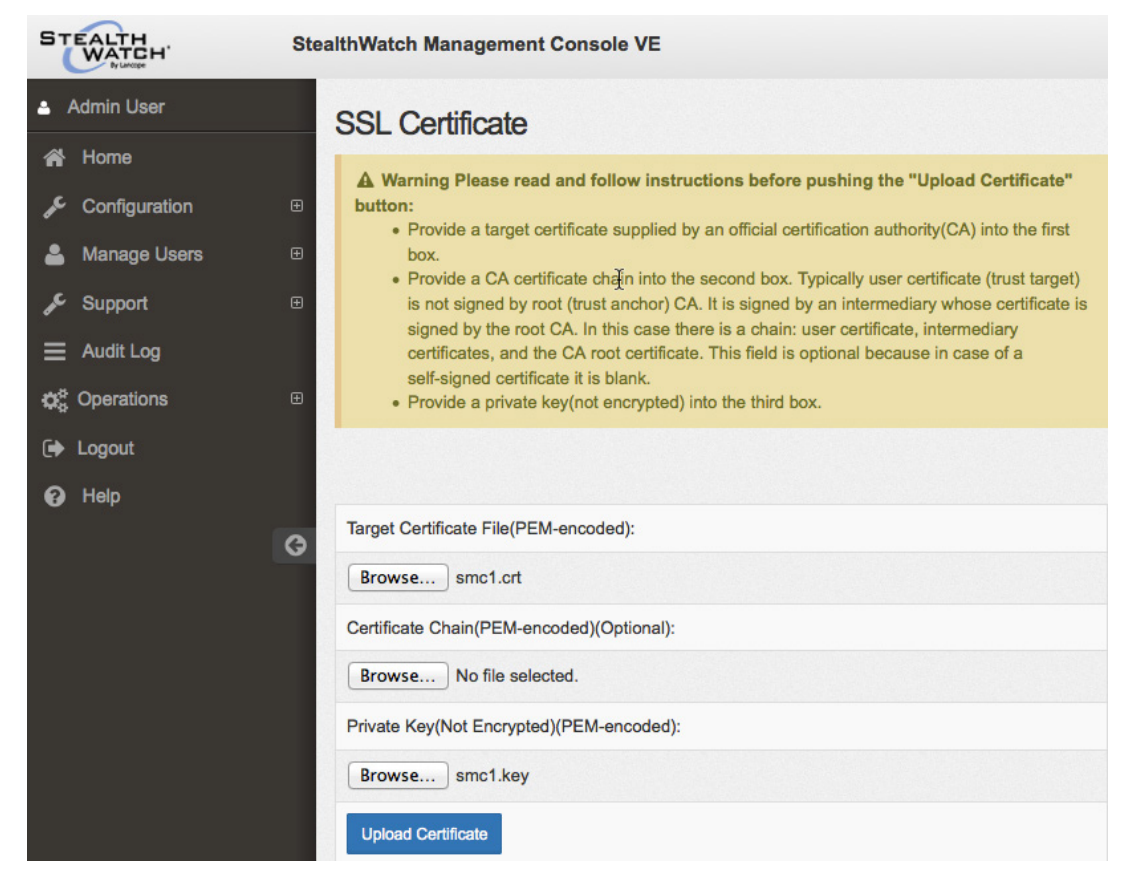

步骤 2. 您应该看到证书已成功上传,并需要重新启动。

### 将 SMC 自签名证书上传到 ISE 受信任的系统证书库

此处我们将 SMC 自签名证书上传到 ISE 受信任的系统证书库。

**步骤1.** Administration -> System -> Certificates -> Trusted Certificates -> Import the SMC self-signed certificate。 启用"trust for authentication within ISE"并点击 Submit。

| սիսի                              | License Warning 🛓   ise14   a                                                                           |
|-----------------------------------|----------------------------------------------------------------------------------------------------|
| cisco Identity Services Engine    | Administration ▼ Policy ▼ Guest Access ▼ Administration ▼                                               |
| 🔅 System 🦉 Identity Management    | 🔛 Network Resources 🛛 🛃 Device Portal Management 🖓 pxGrid Services 🖓 Feed Service 🕰 🖁 pxGrid Identity I |
| Deployment Licensing Certificates | Logging Maintenance Backup & Restore Admin Access Settings                                              |
|                                   |                                                                                                    |
| Certificate Management            | Import a new Certificate into the Certificate Store                                                     |
| Quantion                          | * Certificate File Browse smc1.crt                                                                      |
| Overview                          | Friendly Name                                                                                           |
| System Certificates               | Trusted For: ①                                                                                          |
| Endpoint Certificates             | ✓ Trust for authentication within ISE                                                                   |
|                                   | Trust for client authentication and Syslog                                                              |
| Trusted Certificates              | Trust for authentication of Cisco Services                                                              |
| OCSP Client Profile               | Validate Contificate Extensions                                                                         |
|                                   |                                                                                                    |
| Certificate Signing Requests      | Description                                                                                             |
| Certificate Authority             | Submit Cancel                                                                                           |

## 启用自适应网络控制 (ANC)

本节讨论在 ISE 1.4 上启用自适应网络控制 (ANC) 和配置授权策略。ANC 以前在 ISE 1.3 中称为终端保护服务 (EPS)。

**步骤1.** 要在 ISE 1.4 中启用 ANC,请点击 Administration -> System -> Settings -> Adaptive Network Control -> Enable->Save。

| ahaha        |                 |              |            |                 |                       |                   | Lice                    |
|--------------|-----------------|--------------|------------|-----------------|-----------------------|-------------------|-------------------------|
| cisco Ident  | tity Services I | Engine       |            | 🟠 Home          | Operations V          | Policy 🔍 Guest Ac | cess 🔻 Administration 🔻 |
| 🔅 System     | 🚰 Identity M    | lanagement   | Network Re | esources 🛃      | Device Portal Managen | nent 🛛 🗔 pxGrid S | Services 🛛 🖓 🖉 Servic   |
| Deployment   | Licensing       | Certificates | Logging    | Maintenance     | Backup & Restore      | Admin Access      | Settings                |
| Settings     |                 |              | Adaptiv    | e Network Con   | trol 🛈                |                   |                         |
| Client Pro   | visioning       |              |            |                 |                       |                   |                         |
| 📄 Adaptive I | Network Control |              |            |                 |                       |                   |                         |
| FIPS Mod     | e               |              | Service S  | tatus 🔽 Enabled | i -                   |                   |                         |
| E Alarm Set  | tings           |              |            | _               |                       |                   |                         |
| Posture      |                 |              |            |                 |                       |                   |                         |
| Profiling    |                 |              | Save       | Reset           |                       |                   |                         |
| Protocols    |                 |              | Save       | 140000          |                       |                   |                         |

**步骤 2.** 要在 ISE 1.3 中启用 EPS,请点击 Administration -> System -> Settings -> 启用 Service Status,然后点击 Save。

| ahaha        |                    |              |           |                 |                    |            |             |          | License        | Warning  |
|--------------|--------------------|--------------|-----------|-----------------|--------------------|------------|-------------|----------|----------------|----------|
| cisco Ident  | tity Services I    | Engine       |           | 🟠 Home          | Operations 🔻       | Policy   • | Guest A     | ccess 🔻  | Administration |          |
| 💀 System     | Identity M         | lanagement   | Network R | esources 🛃      | Device Portal Mana | igement    | 👦 pxGrid    | Services | Reed Service   | <u>.</u> |
| Deployment   | Licensing          | Certificates | Logging   | Maintenance     | Backup & Res       | tore A     | dmin Access | Set      | tings          |          |
| Settings     |                    |              | Endpoi    | nt Protection S | Service (i)        |            |             |          |                |          |
| E Client Pro | visioning          |              |           |                 |                    |            |             |          |                |          |
| Endpoint     | Protection Service |              |           |                 |                    |            |             |          |                |          |
| FIPS Mod     | e                  |              | Service S | Status 🔽 Enable | ed 👻               |            |             |          |                |          |
| E Alarm Set  | tings              |              |           |                 |                    |            |             |          |                |          |
| Posture      |                    |              |           |                 |                    |            |             |          |                |          |
| Profiling    |                    |              | Save      | Reset           |                    |            |             |          |                |          |
| Protocols    |                    |              |           |                 |                    |            |             |          |                |          |
| Proxy        |                    |              |           |                 |                    |            |             |          |                |          |
| TrustSec S   | Settings           |              |           |                 |                    |            |             |          |                |          |
| E SMTP Ser   | ver                |              |           |                 |                    |            |             |          |                |          |
| 📄 SMS Gate   | way                |              |           |                 |                    |            |             |          |                |          |
| 📄 System Ti  | ime                |              | -         |                 |                    |            |             |          |                |          |
| Policy Set   | s                  |              |           |                 |                    |            |             |          |                |          |
| ERS Settin   | ngs                |              |           |                 |                    |            |             |          |                |          |

**步骤 3.** Policy -> Police Elements -> Results -> Authorization -> Authorization Profiles -> Add -> Quarantine, 为 Name 输入 Quarantine -> Submit。

| abab                                                        |                                                                   |                       |                        | License Warning 🛕   ise14 |
|-------------------------------------------------------------|-------------------------------------------------------------------|-----------------------|------------------------|---------------------------|
| cisco Identity Services Engine                              | 🟠 Home                                                            | Operations V Po       | olicy 🔻 Guest Access 🖛 | Administration            |
| 🚨 Authentication 🛛 👩 Authorization                          | Profiling 💽 Posture                                               | 😡 Client Provisionin  | g 📑 TrustSec 💼         | Rolicy Elements           |
| Dictionaries Conditions Results                             |                                                                   |                       | 1                      |                           |
| Results                                                     | Authorization Profiles > New A Authorization Profile * Name Quara | Authorization Profile |                        |                           |
| Authentication                                              | Description                                                       |                       |                        |                           |
| Authorization                                               | * Access Type ACCES                                               | S_ACCEPT              |                        |                           |
| Authorization Profiles     Garage Blackhole_Wireless_Access | Service Template                                                  |                       |                        |                           |
| Cisco_IP_Phones     Cisco_IP_Phones     DenyAccess          |                                                                   |                       |                        |                           |

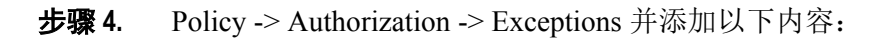

| սիսի                                                                   |                                              | Lice                                    | ense Warning 🛕   ise14   admin   Logout   Feedback 🔎 |
|------------------------------------------------------------------------|----------------------------------------------|-----------------------------------------|------------------------------------------------------|
| cisco Identity Services Engine                                         |                                              | olicy 🔍 Guest Access 🔍 Administration 🔍 |                                                      |
| 🕰 Authentication 🛛 👩 Authorization 🔗 Profiling                         | Posture 🔂 Client Provisionir                 | g 📄 TrustSec 🔒 Policy Elements          |                                                      |
| Authorization Policy                                                   |                                              |                                         | h                                                    |
| Define the Authorization Policy by configuring rules based on identity | groups and/or other conditions. Drag and d   | rop rules to change the order.          |                                                      |
| For Policy Export go to Administration > System > Backup & Restore :   | > Policy Export Page                         |                                         |                                                      |
| First Matched Rule Applies 🔹                                           |                                              |                                         |                                                      |
| · Exceptions (1)                                                       |                                              |                                         |                                                      |
|                                                                        |                                              | ->                                      |                                                      |
| Status kule name Con                                                   | altions (laentity groups and other condition | s) Permissions                          |                                                      |
| ANC if See                                                             | sion:EPSStatus EQUALS Quarantine             | then Quarantine                         |                                                      |

- 步骤 5. Rule Name: ANC。
- 步骤 6. New Condition Rule 添加新属性值: Session:EPStatus:Equals:Quarantine。
- 步骤 7. Permissions:Profiles:Standard:Quarantine。
- **步骤 8.** Click -> Done -> Save。

## 参考资料

其他 pxGrid 文档位于: <u>http://www.cisco.com/c/en/us/support/security/identity-services-engine/products-implementation-design-guides-list.html</u>

- 使用 pxGrid 部署证书:使用自签名 pxGrid 客户端和自签名 ISE pxGrid 节点证书
- 使用 pxGrid 部署证书:证书颁发机构 (CA) 签名的 pxGrid 客户端和自签名 ISE pxGrid 节点证书
- 使用 pxGrid 部署证书:证书颁发机构 (CA) 签名的 pxGrid 客户端和 CA 签名的 ISE pxGrid 节点证书
- 配置并测试与 Cisco pxGrid 的集成

cisco.

## 附录

### 在 MAC 上启用 SSH

**步骤 1.** 在 MAC 上启用 SSH。

Johns-Macbook-Pro:Utilities jeppich\$ sudo launchctl load -w /System/Library/LaunchDaemons/ssh.plist Johns-Macbook-Pro:Utilities jeppich\$

步骤 2. 将文件从 SMC 复制到本地 PC。

Dddd smc:~# scp smc1.crt jeppich@10.0.0.5:/Applications/ise14\_certs/ Password: smc1.crt 100% 1330 1.3KB/s 00:00 smc:~# 1s jeppich@10.0.0.5 smc1.crt smc1.csr smc1.key smc1.key.org smc:~# scp smc1.key jeppich@10.0.0.5:/Applications/ise14\_certs/ Password: smc1.key 100% 1675 1.6KB/s 00:00 smc:~#

#### 故障排除

#### SMC ANC 缓解错误消息:隔离请求未能发送到 ISE

在 Administration -> pxGrid services 下,将 SMC 驻注册客户端分配到 ESP 组中。

#### 在 ISE pxGrid 节点中没有与 pxGrid 的连接

对于证书颁发机构 (CA) 签名证书,请确保您在 ISE 受信任的系统证书库中具有根 CA 证书,并在 ISE 系统证书库中具有 ISE pxGrid 节点证书。pxGrid 客户端证书必须同时具有客户端身份验证和服务器身份验证的 EKU。

对于 ISE 自签名证书,必须将自签名身份证书从系统证书库导出并导入到 ISE 受信任的系统证书库中。

有关详细信息,请参阅"在 ISE 分布式环境中配置 pxGrid"